# PRINTING

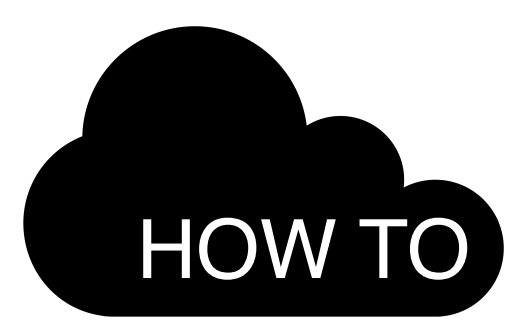

## Pilveprint is a public printing service for everyone.

Pilveprint uses Estonian ID-card for identification. If you don't have an ID-card, please go for first login to: www.pilveprint.ee/foreign-students/

## 1 Upload your PDF file

to www.pilveprint.ee or email it from your computer, tablet or smartphone to print@pilveprint.ee

## 2 Decide how you want to print

black&white or colour, one-sided or double-sided, A4 or A3 format

## 3 Choose a print point

see the list of TLÜ printers on the next page

### 4 Pay for your printout

by either purchasing print credits online at www.pilveprint.ee or by purchasing a Pilveprint ID-ticket by mobile

### 5 Pick up your printout

at the print point you selected by inserting your ID-card or Tallinn Public Transport Card into the reader. If you don't pick up your prints within 48 hours, the prints will be deleted and your money will be returned to your account

If you have any questions or suggestions, please send them to support@pilveprint.ee or call 6300530 Mon-Fri 9.00-17.00. Thank you for using Pilveprint!

## PAYMENT

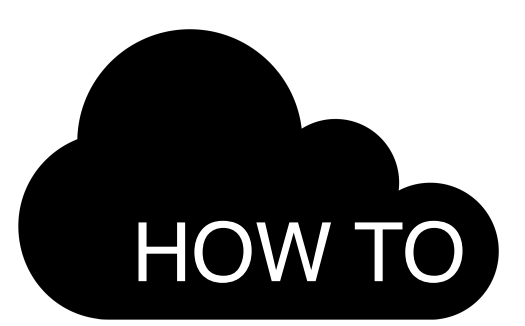

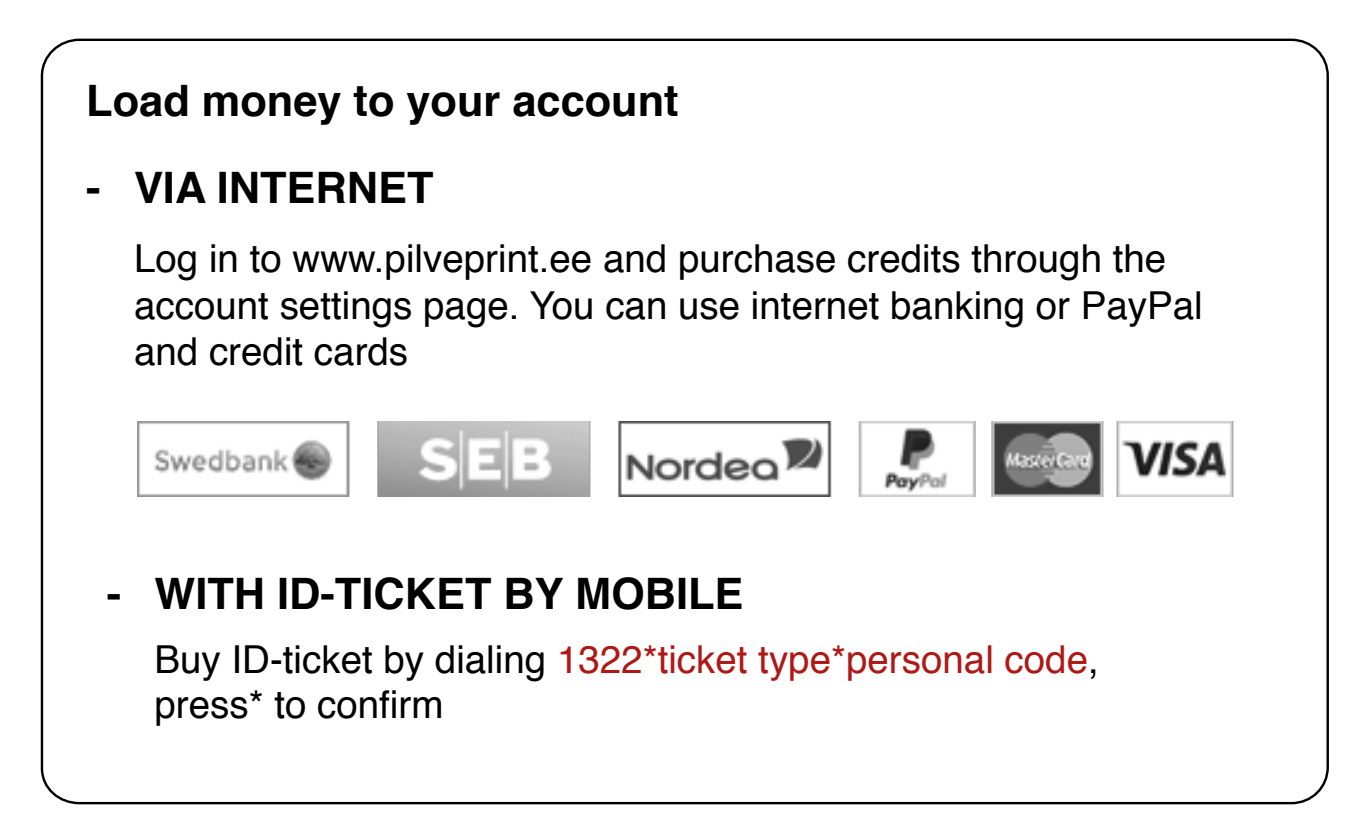

| Ticket type                                           | 501 | total | 1€   |
|-------------------------------------------------------|-----|-------|------|
| Ticket type                                           | 502 | total | 2€   |
| Ticket type                                           | 503 | total | 3€   |
| Ticket type                                           | 505 | total | 5€   |
| Ticket type                                           | 510 | total | 10 € |
| Ticket type                                           | 525 | total | 25 € |
|                                                       |     |       |      |
| A payment type dependent service charge will be added |     |       |      |

TICET TYPE AND PRICES

#### - SERVICES AND PRICES

- A4 one sided5centsA4 double sided9,4 centsA4 colour (1 sided)32Cents
- A3 one sided 10 cents
- A3 double sided 19,4 cents
- A3 colour (1 sided) 64 cents

Scan2PDF e-mail

1 cent

If you have any questions or suggestions, please send them to support@pilveprint.ee or call 6300530 Mon-Fri 9.00-17.00. Thank you for using Pilveprint!

# PRINTER LOCATIONS

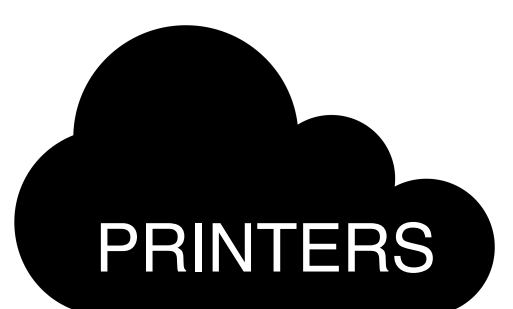

## ASTRA building - Narva mnt. 29

**ASTRA 1 (colour printer) - library, 2nd floor** colour printing, copies, scan to e-mail

**ASTRA 2 (black-and-white) - library, 2nd floor** *printing, copies, scan to e-mail* 

ÕPISAAL (black-and-white) - study hall, 2nd floor printing, copies, scan to e-mail

## NOVA building - Narva mnt. 27

**BFM (black-and-white) - 4th floor** *printing, copies, scan to e-mail* 

## **TERRA** building - Narva mnt. 25

**TERRA** (black-and-white) - 2nd floor, room 217 printing, copies, scan to e-mail

## Academic Library - Rävala pst. 10

HUMA (black-and-white) - 2nd floor printing, copies, scan to e-mail

**NATU (colour printer) - 3rd floor** colour printing, copies, scan to e-mail

## Pedagogical College - Räägu 49

**TPS1 (black-and-white) - 3rd floor, room 306** *printing, copies, scan to e-mail* 

**TPS2 (colour printer) - 2nd floor, room 204** colour printing, copies, scan to e-mail

If you have any questions or suggestions, please send them to support@pilveprint.ee or call 6300530 Mon-Fri 9.00-17.00. Thank you for using Pilveprint!

## PRINTING FROM TLÜ PUBLIC PCs

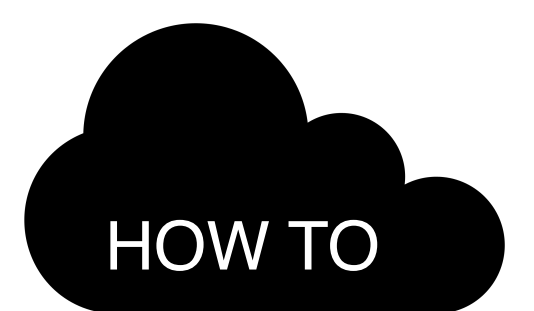

Public printing is available in ASTRA-building (library and study hall) and in Academic Library.

- 1 Open your file and select **Print.** For black-and-white prints select PRINTER-BW-UFR for colour prints select PRINTER-COLOR-UFR.
- 2 A pop-up opens with print Preferences. Make your finishing settings and press Print. Large files may take more time so please spare us a bit of patience.
- **3** A pop-up opens Prinditöö / töökood. Type in your card number and press OK / Sulge. Your ID-card's number or Ühiskaart's (public transportation card) number must be connected with your Pilveprint account. You can link your cards on Account settings page (http://pilveprint.overall.ee/account/)

If you want to cancel your print, select **Kustuta prinditöö/ Delete**.

- 4 A pop-up will display your remaining balance, press **OK**.
- 5 Close your document.
- 6 Pick up your print at any print-point by inserting your ID-card or Ühiskaart into the printer.

NB! Colour prints can be picked up only from colour printers that are labeled with red cloud sticker.

If you have any questions or suggestions, please send them to support@pilveprint.ee or call 6300530 E-R 9.00-17.00. Thank you for using Pilveprint!